# SM-SH-ID215G-V1, 双面彩印, 85g哑粉, 胶装, 成品尺寸: 63\*75mm, 通用版本

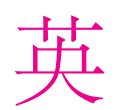

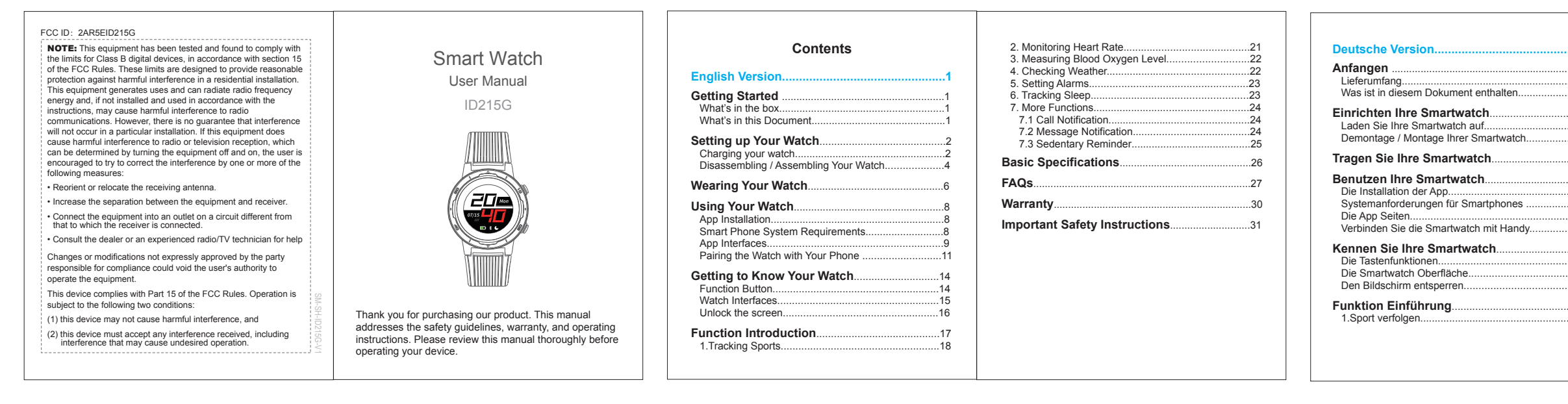

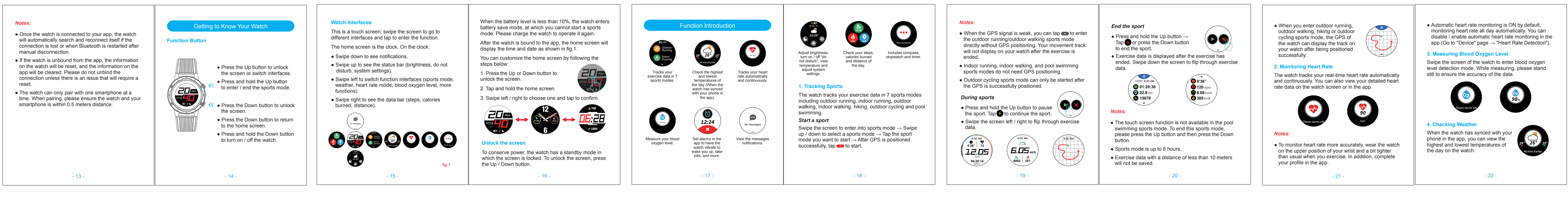

### Important Safety Instruction

The device contains electrical equipment that may cause injury if not used properly. For example, prolonged contact may contribute to skin allergies for some users. To reduce irritation, please read the safety guidelines on the following pages to ensure proper use and care.

- Do not expose your device to liquid, moisture, humidity or rain while charging; do not charge your device when it is wet, as this may result in electrical shock and injury.
- Keep your device clean and dry. Do not use abrasive cleaners to clean your device.
- Consult your doctor before use if you have any preexisting conditions that might be affected by using this device.

 Do not wear it too tight. If your device feels hot or warm, or if it causes any skin irritation or other discomforts, please discontinue using your device and consult your doctor.

- 31 -

- Do not expose your watch to extremely high or low temperatures.
- Do not leave your watch near open flames such as cooking stoves, candles, or fireplaces.
- This product is NOT a toy never allow children or
- pets to play with this product. Always store the product out of the reach of children. The devices themselves or the many small parts they contain may cause choking if ingested. · Never try to abuse, crush, open, repair or disassemble
- this device. Doing so will void the warranty and can result in a safety hazard. . If any parts of your product require replacement fo
- any reason, including normal wear and tear or breakage, please contact us. • Do not use your device in a sauna or steam room.
- Dispose of this device, the device's battery and its package in accordance with local regulations.

- 32 -

information on your device's display while driving or in other situations where distractions could cause inj or hazard. Always be aware of your surroundings while exercisina.

Do not check any notifications, GPS, or any

## Battery Warnings

- A lithium-ion battery is used in this device. If these guidelines are not followed, batteries may experience shortened life span or may cause fire, chemical burn, electrolyte leakage, and / or injury.
- Do NOT disassemble, modify, remanufacture, puncture or damage the device or batteries.
- Do NOT remove or attempt to remove the non-user-replaceable battery.
- Do NOT expose the device or batteries to fire, explosion, or other hazards.

## Health Warnings

• If you have a pacemaker or other internal electronic device, consult your physician before using a heart rate monitor.

- 33 -

- The optical wrist heart rate monitor emits green light and flashes occasionally. Consult your physician if yo have epilepsy or are sensitive to flashing lights.
- Always consult your physician before beginning or modifying any exercise program.
- The device, accessories, heart rate monitor, and related data are intended to be used only for recreational purposes and not for medical purposes and are not intended to diagnose, monitor, treat, cure, or prevent any disease or condition.
- The heart rate readings are for reference only, and no esponsibility is accepted for the consequences of an erroneous readings.
- While the optical wrist heart rate monitor technolo typically provides the best estimate of a user's he rate, there are inherent limitations with the technoli that may cause some of the heart rate readings to inaccurate under certain circumstances, including er's physical characteristics, fit of the device, and type and intensity of activity.

- 34 -

movements and other metrics. The data and information provided by these devices are intended to be a close estimation of your activity and metrics acked, but may not be completely accurate, including step, sleep, distance, heart rate, and calorie data.

The smart watch relies on sensors that track your

- If you have eczema, allergies or asthma, you may be ore likely to experience skin irritation or allergies from a wearable device.
- Whether you have the conditions above or not, if y start to experience any discomfort or skin irritation your wrist, remove your device. If symptoms persis onger than 2-3 days of not using your device, contact our doctor.
- If you sweat for more than two hours while wearing your watch, be sure to clean and dry your band and your wrist to avoid skin irritation.
- Prolonged rubbing and pressure may irritate the skin, so give your wrist a break by removing the band for an hour after extended wear.

- 35 -

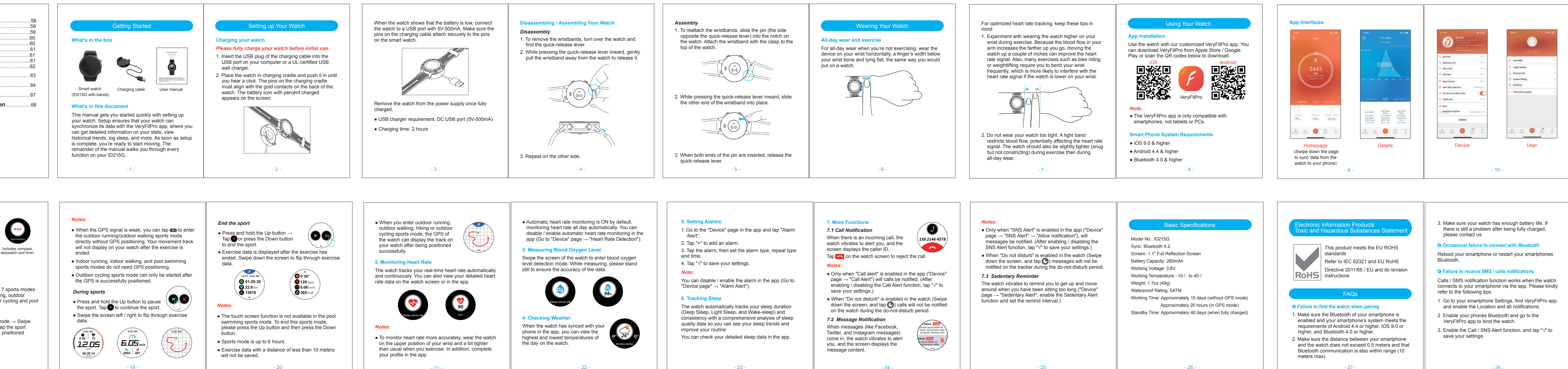

## Maintenance

|  | <ul> <li>Regularly clean your wrist and the smart watch,<br/>especially after sweating during exercise or being<br/>exposed to substances such as soap or detergent<br/>which may adhere to the internal side of the watch.</li> </ul> |
|--|----------------------------------------------------------------------------------------------------|
|  | <ul> <li>Do NOT wash the watch with household cleanser.<br/>Please use soapless detergent, rinse thoroughly and<br/>wipe with a soft towel or napkin.</li> </ul>                                                                       |
|  | <ul> <li>While the watch is water resistant, wearing a wet ban<br/>is not good for your skin.</li> </ul>                                                                                                    |

f your bands get wet-for example after sweating showering—clean and dry them thoroughly before putting them back on your wrist. · Be sure your skin is dry before you put your bands

hack on Do not bring your device into contact with any sharp objects, as this could cause scratches and other

damage.

• For light-colored arm bands, minimize direct contact with dark-colored clothing, as color transfer can occur.

- 36 -

## Pairing the Watch with Your Phone Please pair the watch with your phone in the VeryFitPro app, NOT in the Bluetooth settings of your phone. Pair the watch with your smartphone in the VeryFitPro app iOC Android

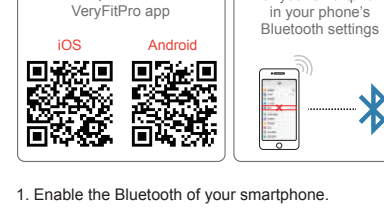

Open the VeryFitPro app on your smartphone and go to the "Device" page, tap "Bind Device", then your smartphone starts searching devices.

The watch will disconnect from your smartphone in the

connection range (the maximum Bluetooth

1. Smartphone Bluetooth is off or exceeds the Bluetooth

connection range is 10 meters and can easily be reduced by walls, furniture, etc.)

2. The VervFitPro app is closed on the phone. (This can

occur automatically under certain circumstances.)

To reconnect the watch to your smartphone, please kindly take

1. Go to your smartphone system Settings, find the VeryFitPro app and enable the Location and all

Clear all running / background processes on your smartphone. Go to the VeryFitPro app and swipe down "Homepage", then the watch will reconnect to

your smartphone and update data. You can also

restart your smartphone and Bluetooth, then rebind the watch in the app.

- 29 -

following cases:

the following steps:

# In the list of found devices that appear on your smartphone, tap "ID215G" to connect the watch to your smartphone.

your phone failed to find ID215G, please search the n on the app again and keep your watch's screen rring this time. If you still fail to find the device, blease try to reboot your watch. If there are many Bluetooth devices nearby move to a remote area and trv again

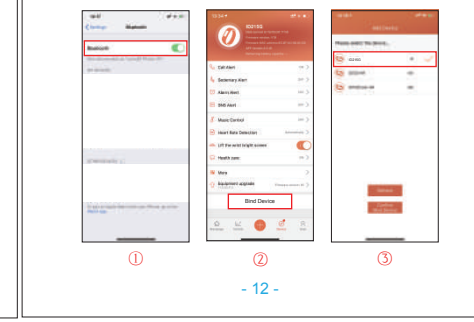

- 28 -

## PS positioning is inaccurate

- 1. Please check if the GPS positioning is successful when you start a sport mode.
- Weak GPS signal in your exercising environment will also influence the accuracy of the positioning.
- B. Please confirm whether the AGPS in the app needs to be updated. The positioning accuracy will be enhanced after the update.

### Warranty

We strive to build our products with the highest attention to detail and craftsmanship. Hower, sometimes there are occurrences of a defect, so we are happy to offer a ONE-year hassle-free warranty on all our devices as we continue to make amazing products. Please contact us you have any questions about our devices.

- 30 -

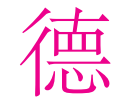

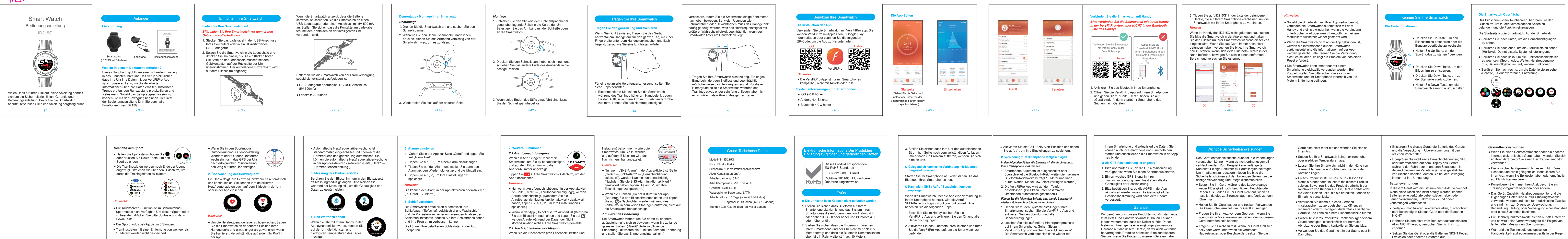

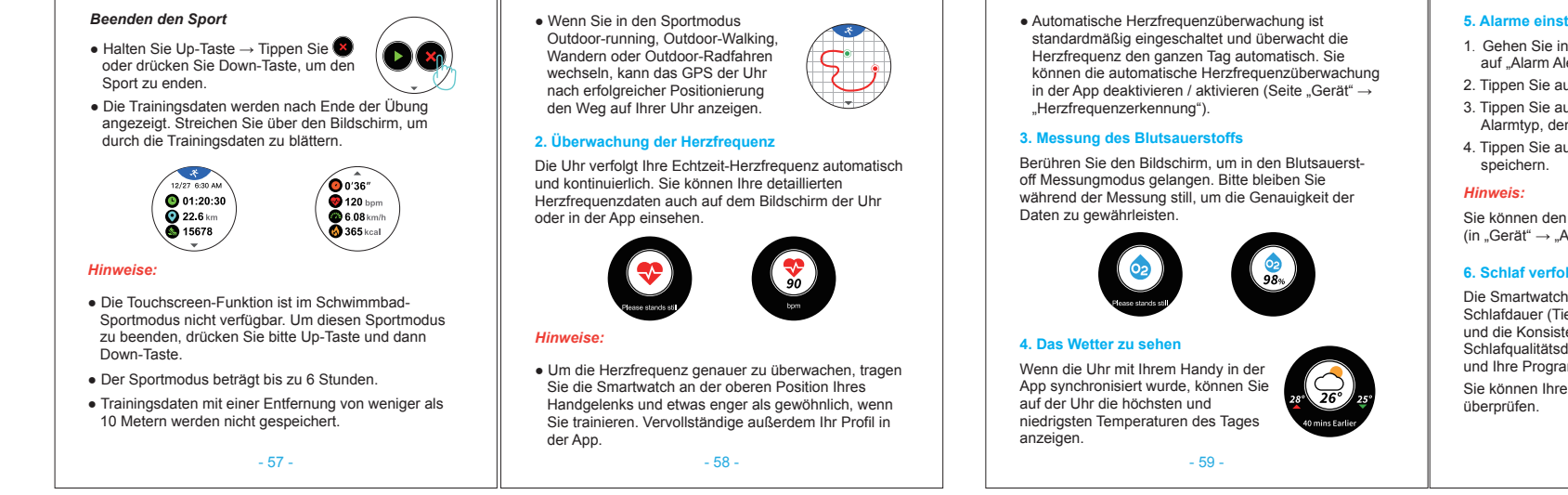

- 60 -

- 62 -

- 63 -

- 64 -

- 66 -

- 67 -

- 68 -

- 69 -

Wenn der Strom der Batterie weniger als 10% beträg echselt die Uhr in den Batteriesparmodus, in dem Sie einen Sportmodus starten können. Bitte laden Sie die Uhr auf, um sie wieder zu bedienen.

Nachdem die Smartwatch an die App gebunden ist, zeigi der Startseite die Uhrzeit und das Datum an, wie in fig. 1 dargestellt.

Sie können die Startseite wie folgt anpassen 1. Drücken Sie Up oder Down-Taste, um

den Bildschirm zu entsperren. 2. Tippen Sie auf die Startseite und

halten Sie es gedrückt. 3. Berühren Sie nach links / rechts, um eine

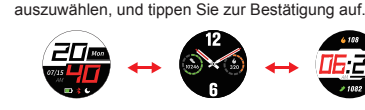

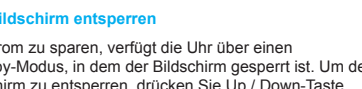

Um Strom zu sparen, verfügt die Uhr über einen Standby-Modus, in dem der Bildschirm gesperrt ist. Um den Bildschirm zu entsperren, drücken Sie Up / Down-Taste. - 53 -

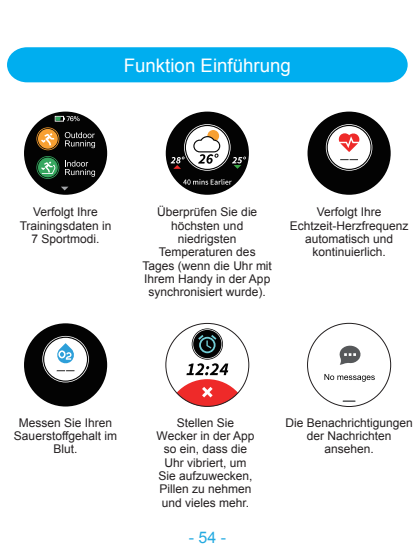

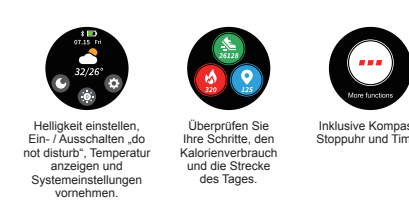

## . Sport verfolgen

Die Uhr verfolgt Ihre Trainingsdaten in 7 Sportmodi. darunter Outdoor-running, Indoor- running, Outdoor-Walking, Indoor-Walking, Wandern, Outdoor-Radfahren und Schwimmen im Pool. Starten Sie einen Sport

Inklusive Kompas Stoppubr und Tim

Tippen Sie auf den Bildschirm, um in den Sportmod rippen old dan Bildsolmin, am in dan opplande zu gelangen  $\rightarrow$  Berühren Sie Up / Down Taste, um einen Sport auszuwählen mode $\rightarrow$  Tippen Sie auf de portmodus, den Sie starten möchten → Nachdem da PS erfolareich positioniert wurde, tippen Sie 🗪 zum Starten

- 55 -

Hinweise:

- Wenn das GPS-Signal schwach ist, können Sie mit einem Fingertipp auf C direkt in den Outdoor-Lauf-und Gehsportmodus ohne GPS-Positionierung wechseln. Ihre Bewegung wird nach Ende der Übung auf Ihrer Uhr nicht mehr angezeigt.
- Die Sportmodi Indoor Running, Indoor Walking und Pool Swimming benötigen keine GPS-Positionierung
- Der Outdoor-Radsportmodus kann erst gestarte werden, wenn das GPS erfolgreich positioniert wurde.

## Während des Sports

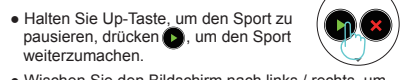

Wischen Sie den Bildschirm nach links / rechts, um durch die Trainingsdaten zu blättern.

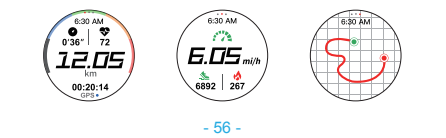

- Wenn Sie einen Herzschrittmacher oder ein andere internes elektronisches Gerät haben, wenden Sie sich an Ihren Arzt, bevor Sie einen Herzfrequenzmonitor

- zugehörigen Daten sind nur für Erholungszwecke verwendet werden und nicht für medizinische Zwecke
- Handgelenks-Herzfreguenzmessgeräts in der Rege

- 71 -

- die beste Schätzung der Herzfreguenz eines enutzers liefert, gibt es mit der Technologie närente Einschränkungen, die dazu führen können dass einige der Herzfrequenzmesswerte unter bestimmten Umständen ungenau sind, einschließlich der physikalischen Eigenschaften des Benutzers, der Passform des Geräts sowie der Art und Intensität der
- Die Smartwatch verfolgt Ihre Bewegung und andere Daten mit Unterstützung des Sensors, Die von diesen Geräten bereitgestellten Daten und Informationen sollen eine genaue Schätzung Ihrer Aktivität und der verfolgten Metriken darstellen, sind aber möglichereise nicht vollständig genau, einschließlich Sch Schlaf-, Entfernungs-, Herzfrequenz- und
- Wenn Sie an Ekzemen, Allergien oder Asthma leide besteht die Wahrscheinlichkeit einer Hautreizung oder Allergie durch ein tragbares Gerät.
- Unabhängig davon, ob Sie die oben genannten Bedingungen haben oder nicht, wenn Sie Beschwerden oder Hautreizungen am Handgelenk bemerken, entfernen Sie das Gerät. Wenn die

- Symptome länger als 2-3 Tage bestehen, nachdem Sie Ihr Gerät nicht verwendet haben, wenden Sie sich an Ihren Arzt.
- Wenn Sie länger als zwei Stunden schwitzen während Sie Ihre Smartwatch tragen, sollten Sie Ihr Band und Ihr Handgelenk reinigen und trocknen, um Hautirritationen zu vermeiden.
- Längeres Reiben und Druck können die Haut n so geben Sie Ihren Handgelenk eine Pause vor Band für eine Stunde nach längeren Tragen Entfernen.

## Instandhaltung

 Reinigen Sie regelmäßig Ihr Handgelenk und die Smartwatch, insbesondere nach dem Schwitzen I er Übung oder wenn er Substanzen wie Seife ode einigungsmittel ausgesetzt wurde, die sich an der nnenseite des Trackers anlagern können.

• Waschen Sie die Smartwatch NICHT mit eine shaltsreiniger. Verwenden Sie bitte ein seifenloses Reinigungsmittel, spülen Sie es gründlich aus und wischen Sie es mit einem weichen Handtuch oder einer Serviette ab.

- Die Smartwatch ist zwar wasserbeständig, aber es ist nicht gut für Ihre Haut, ein nasses Band zu tragen.
- Wenn Ihre Bänder nass werden (wie nach dem chwitzen oder Duschen), reinigen und trocknen Sie gründlich, bevor Sie sie wieder am Handgelenk
- Stellen Sie sicher, dass Ihre Haut trocken ist, bevor Sie Ihre Bänder wieder anlegen.
- Bringen Sie Ihr Gerät nicht mit scharfen Gegenständen in Berührung, da dies zu Kratzern und anderen Schäden führen kann.
- Bei hellen Armbändern den direkten Kontakt mit dunkler Kleidung minimieren, da es zu Farbübertragungen kommen kann.

## EU REP Business name: AMZLAB GmbH Business address: Laubenhof 23,45326 Essen

- 74 -